## 【別紙2】 「Suicaレール&カーシェア」の利用料金優待方法

- (1) 首都圏のSuicaエリアから「JRいわき駅」または「JR湯本駅」まで常磐線で移動し、 カーステーションの最寄駅の自動改札機を「Suica」で出場。
- (2) タイムズカープラス車両にて、「Suica レール&カーシェア」優待手続きを行う。
  ① 通常のご利用手順通りタイムズカープラス会員カードで個人認証し、エンジンを始動。

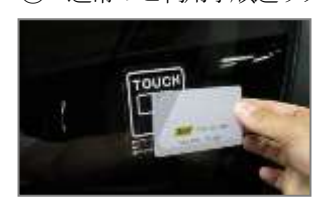

② カーナビの TimesCarPLUS メニューから、「レール&カーシェア優待」を選択する。

| ඞ ↓-N&カ-シェア<br>優待 | 2                           |
|-------------------|-----------------------------|
|                   | _                           |
|                   | 2 いました。シュア<br>優待<br>※カーナビ画面 |

③ メッセージ確認後、車両カードリーダーに対象駅は札機の出場で使用した「Suica」をタッチする。

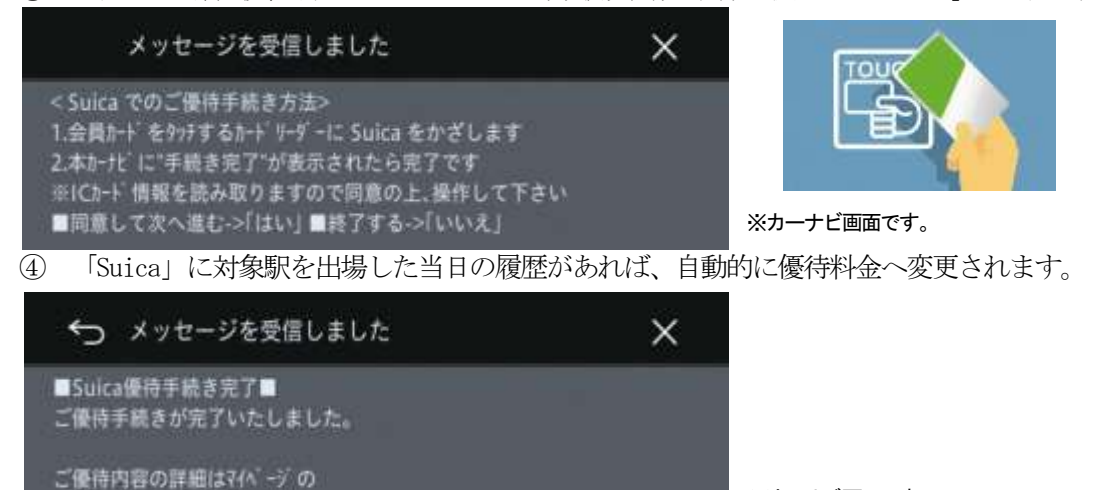

◇「Suica」によるカーシェアリング車両ドア解施錠方法

ご利用履歴よりご確認ください。

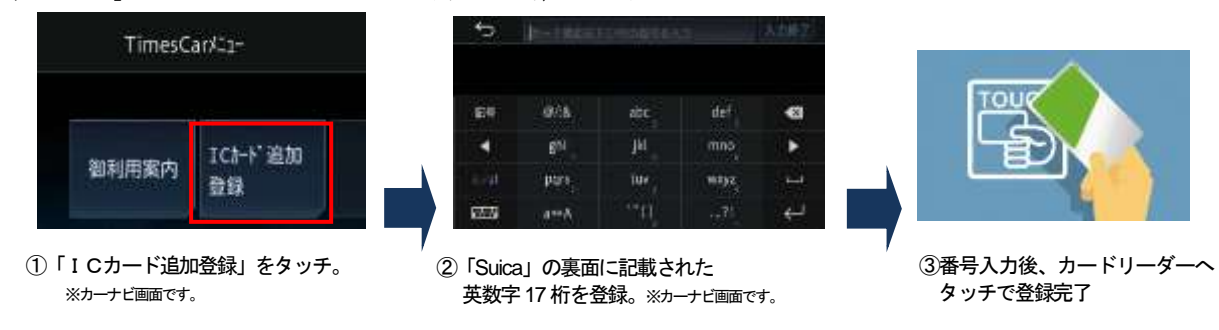

※カーナビ画面です。

詳しくはWEBをご覧ください。<u>https://plus.timescar.jp/randc/suica/</u>

※個人認証登録をされたお客さまは、次回から「Suica」による車両の開錠だけで、上記(2)の手続きなく優待サービスが自動で適用されます。

※「Suica」は東日本旅客鉄道株式会社の登録商標です。